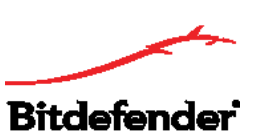

مرکز خدمات بیت دیفندر ایران Bitdefendercenter.ir

# راهنمای نصب و فعالسازی اینترنت سکیوریتی بیت دیفندر

اینترنت سکیوریتی بیت دیفندر، راهکار امنیتی ویندوز است که قابلیت نصب در دو صورت آنلاین و آفلاین را داراست. برای راهکارهای امنیتی چندکاربره پیشنهاد میکنیم که از دانلود آفلاین استفاده کنید تا در حجم مصرفی اینترنت شما صرفهجویی شود. در ادامه روش نصب و فعالسازی به دو صورت آنلاین و آفلاین توضیح داده شده است. توجه داشته باشید که در هر دو روش شما به اینترنت نیاز دارید.

توجه: شما می توانید اینترنت سکیوریتی بیت دیفندر را بر روی سیستم خود دانلود و نصب کنید ولی برای فعالسازی محصول باید لایسنس (Activation Code) آن را خریداری کنید.

## دانلود أنلاين

در این حالت شما ابتدا یک فایل دانلود کننده را دریافت می کنید که بصورت خودکار اینترنت سکیوریتی بیت دیفندر متناسب با ویندوز شما (۶۴ یا ۳۲ بیتی) را دانلود میکند. برای نصب و فعالسازی محصول گامهای ذیل را اجرا کنید:

۱. روی گزینه دانلود ذیل محصول اینترنت سکیوریتی بیت دیفندر کلیک کنید و در پنجره باز شده، دانلود آنلاین را انتخاب کنید.

۲. فایل دانلود شده Bitdefender\_IS.exe را باز کنید و بر روی Run کلیک کنید.

۳. با اجرا شدن فایل مذکور، بصورت خودکار اینترنت سکیوریتی بیت دیفندر متناسب با ویندوز شما (۶۴ یا ۳۲ بیتی) بر روی سیستمتان دانلود خواهد شد.

|                                  | × |
|----------------------------------|---|
| Downloading Bitdefender Product  |   |
| 174.4 MB of 388.9 MB at 6.2 MB/s |   |
|                                  |   |
| Bitdefender                      |   |

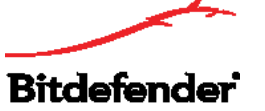

۴. پس از اتمام دانلود، با کلیک کردن بر روی INSTALL فرآیند نصب آغاز خواهد شد. توجه داشته باشید که زبان اینترنت سکیوریتی حتما انگلیسی باشد و در غیر این صورت آن را تغییر دهید. (این محصول فاقد زبان فارسی است).

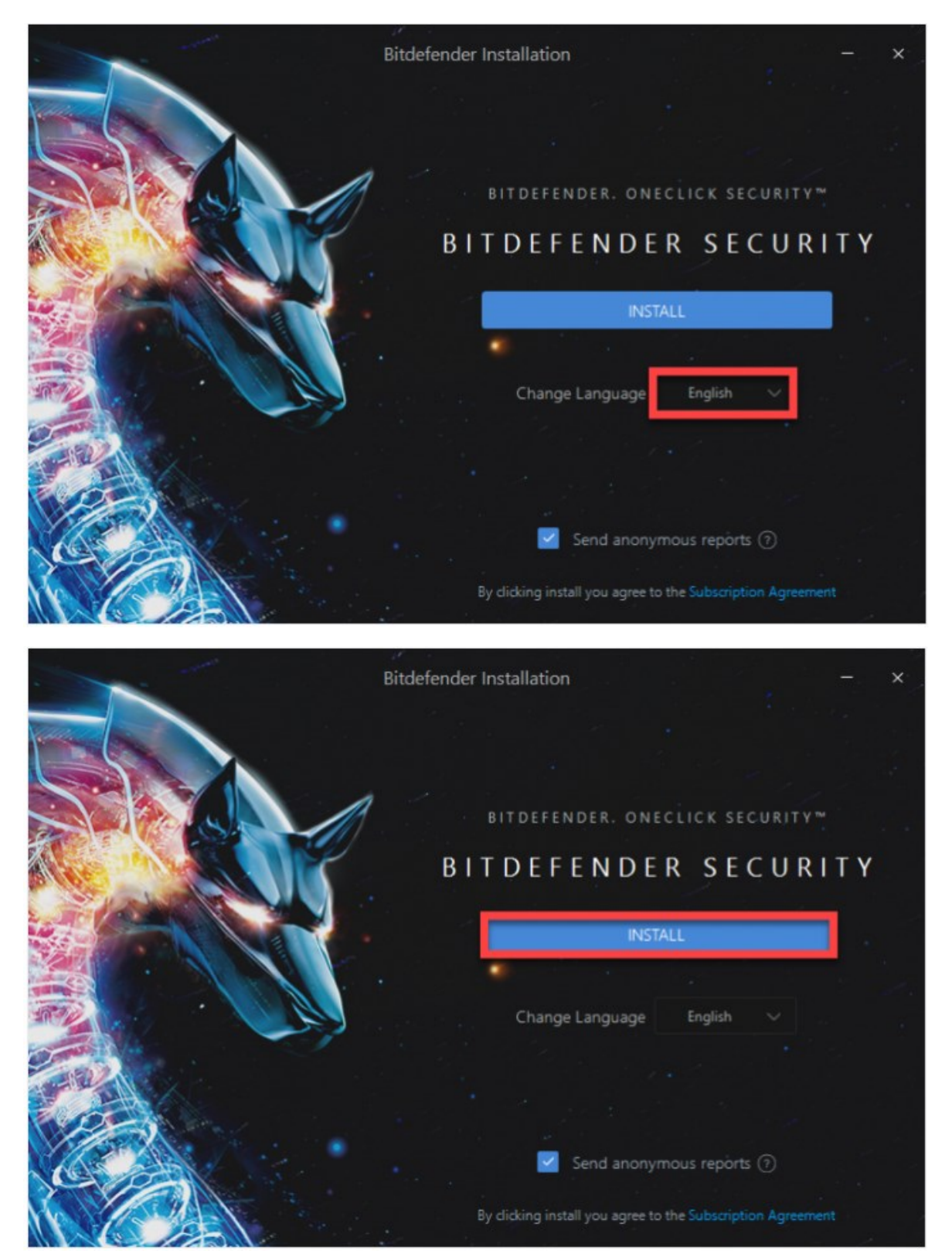

۵. بعد از پایان فرآیند نصب محصول پنجره ذیل نمایان خواهد شد که شما باید بر روی Start Using Bitdefender کلیک کنید.

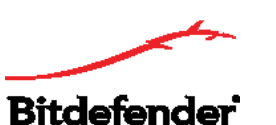

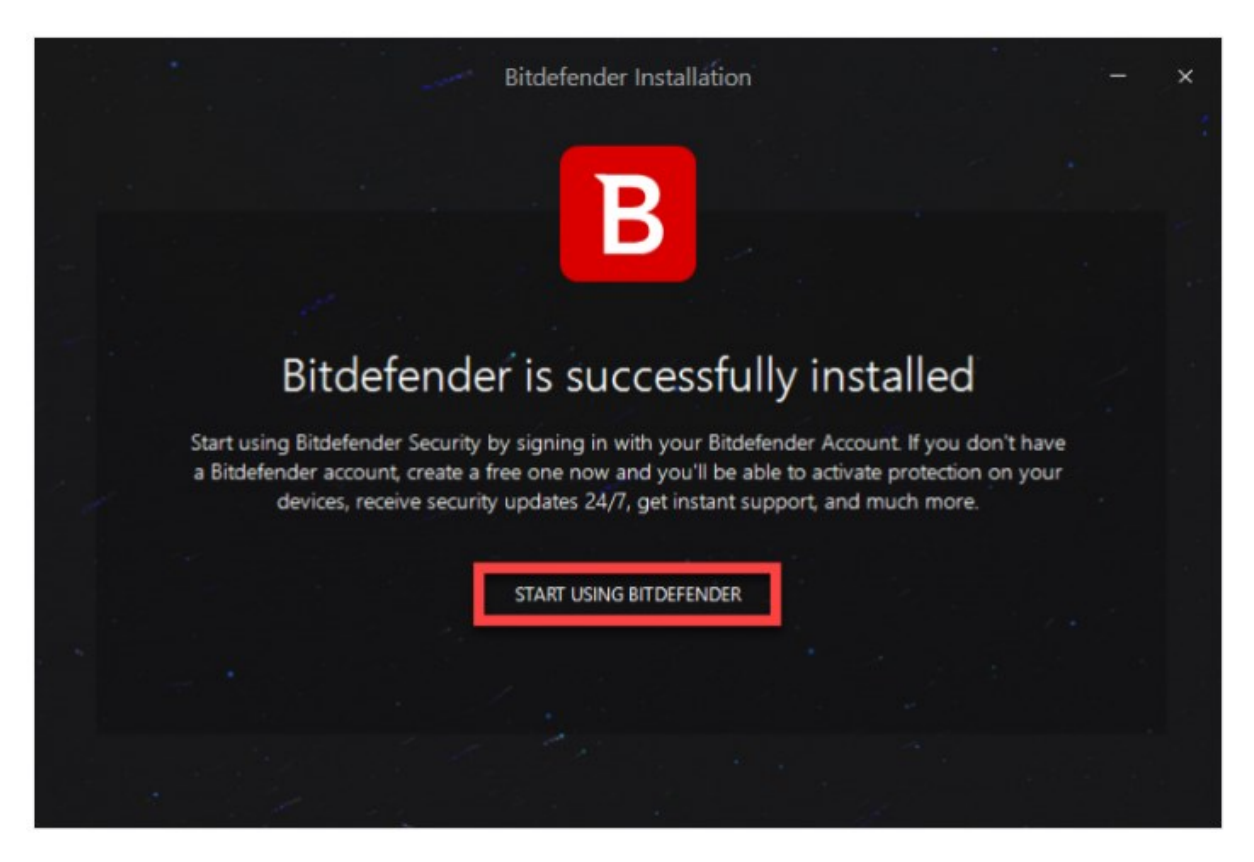

۶ پس از این مرحله پنجره ذیل برای شما باز خواهد شد که از شما میخواهد یک اکانت بیت دیفندر بسازید. برای اینکار کافیست نام و آدرس ایمیل خود را وارد کرده و یک رمز عبور برای اکانت خود انتخاب کنید و سپس بر روی Create Account کلیک کنید.

| ect your devices with                                |
|------------------------------------------------------|
| ect your devices with                                |
|                                                      |
| evices remotely. Anytime. Anywhere.                  |
| ate Bitdefender protection on your devices           |
| ecurity updates 24/7<br>t access to our support team |
|                                                      |
|                                                      |
|                                                      |

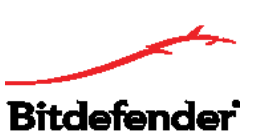

I have an activation . پس از این مرحله در صورتی که کد فعالسازی را در اختیار داشته باشید باید آن را در قسمت Continue occe . و مرد استفاده code وارد کنید و روی Continue کلیک کنید. در غیر این صورت فقط می توانید از ورژن آزمایشی بیت دیفندر استفاده کنید.

| ACT<br>benefit from the latest Bitdefender protection, you | IVATE INOW                                                                 |
|------------------------------------------------------------|----------------------------------------------------------------------------|
| I have an activation code                                  | O I don't have a subscription, I want to try the product for free          |
|                                                            | You can choose to buy Bitdefender any time<br>during the evaluation period |
| w to find your activation code                             |                                                                            |

۸. حال می توانید اطلاعات لایسنس خود و تاریخ اعتبار آن را ببینید. بر روی گزینه Finish کلیک کنید تا فر آیند فعالسازی به پایان برسد و به رابط بیت دیفندر دسترسی پیدا کنید.

| Get started                        |                                |                           | - × |
|------------------------------------|--------------------------------|---------------------------|-----|
|                                    |                                |                           |     |
|                                    | В                              |                           |     |
| Thank y                            | ou for choosing Bite           | defender                  |     |
|                                    | John Doe cristeabobi@yahoo.cor | n                         |     |
|                                    | SUBSCRIPTION DETAILS           |                           |     |
| BITDEFENDER<br>TOTAL SECURITY 2018 | 5<br>DEVICES                   | EXPIRY DATE<br>06/01/2018 |     |
|                                    |                                |                           |     |
|                                    | FINISH                         |                           | Ē   |
|                                    |                                |                           |     |

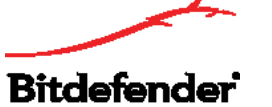

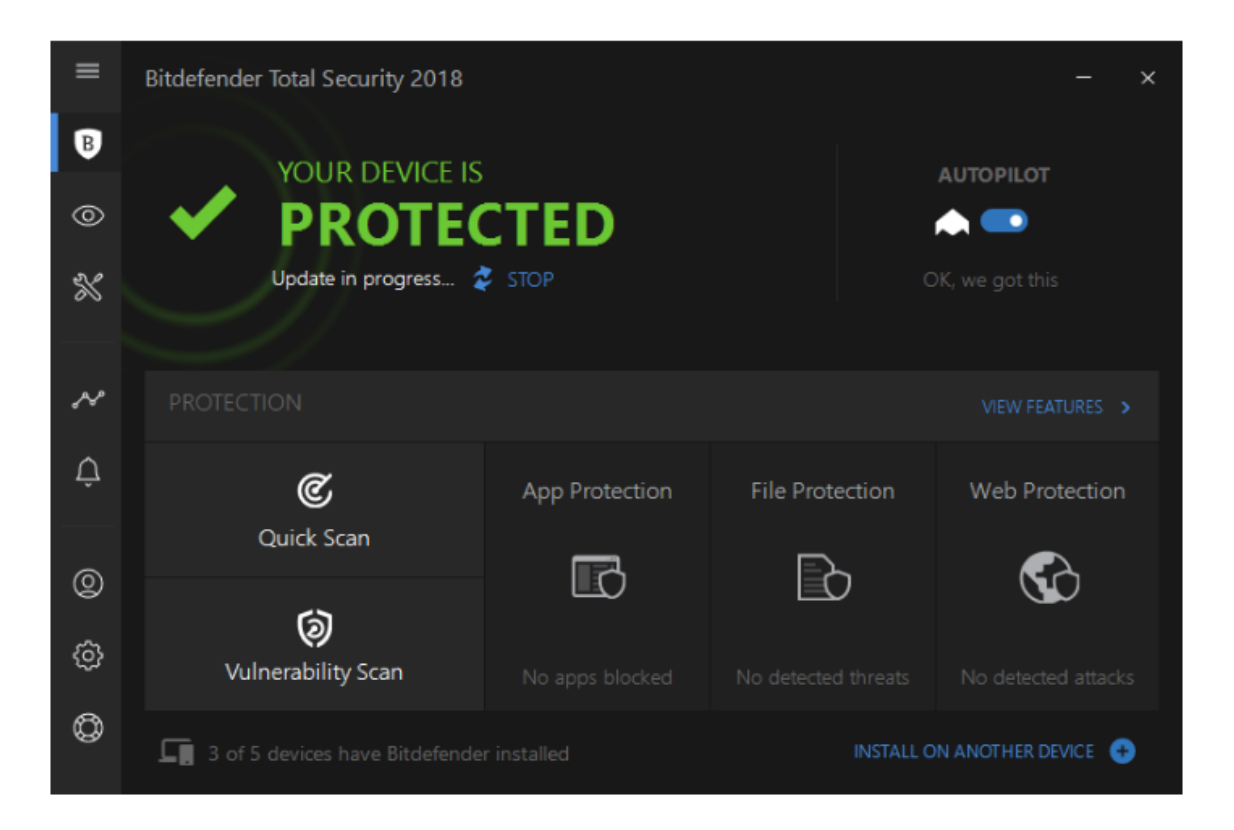

### دانلود أفلاين

۱. روی گزینه دانلود ذیل اینترنت سکیوریتی بیت دیفندر کلیک کنید و در پنجره باز شده با توجه به ویندوز خود (۳۲ یا ۶۴ بیتی) یکی از دو گزینه ویندوز آفلاین را انتخاب کنید.

۲. حال اینترنت خود را قطع کنید و فایل دانلود شده را باز کرده و فایل Bitdefender\_IS.exe را اجرا کنید. بعد از اجرا شدن فایل پیام خطای عدم دسترسی به سرور را مشاهده خواهید کرد. پنجره این پیام را ببنیدید و سپس فایل Bitdefender\_64b.exe و یا Bitdefender\_32b.exe را با توجه به ویندوزتان اجرا کنید.

توجه: در صورتی که اینترنت دستگاه خود را قطع نکنید فایل Bitdefender\_IS.exe بهصورت خودکار (مشابه دانلود آنلاین) اینترنت سکیوریتی را روی سیستم شما دانلود خواهد کرد.

۳. در پنجره بازشده روی INSTALL کلیک کنید تا فرآیند نصب آغاز شود. توجه داشته باشید که زبان اینترنت سکیوریتی حتما انگلیسی باشد و در غیر این صورت آن را تغییر دهید. (این محصول فاقد زبان فارسی است).

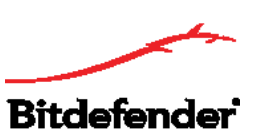

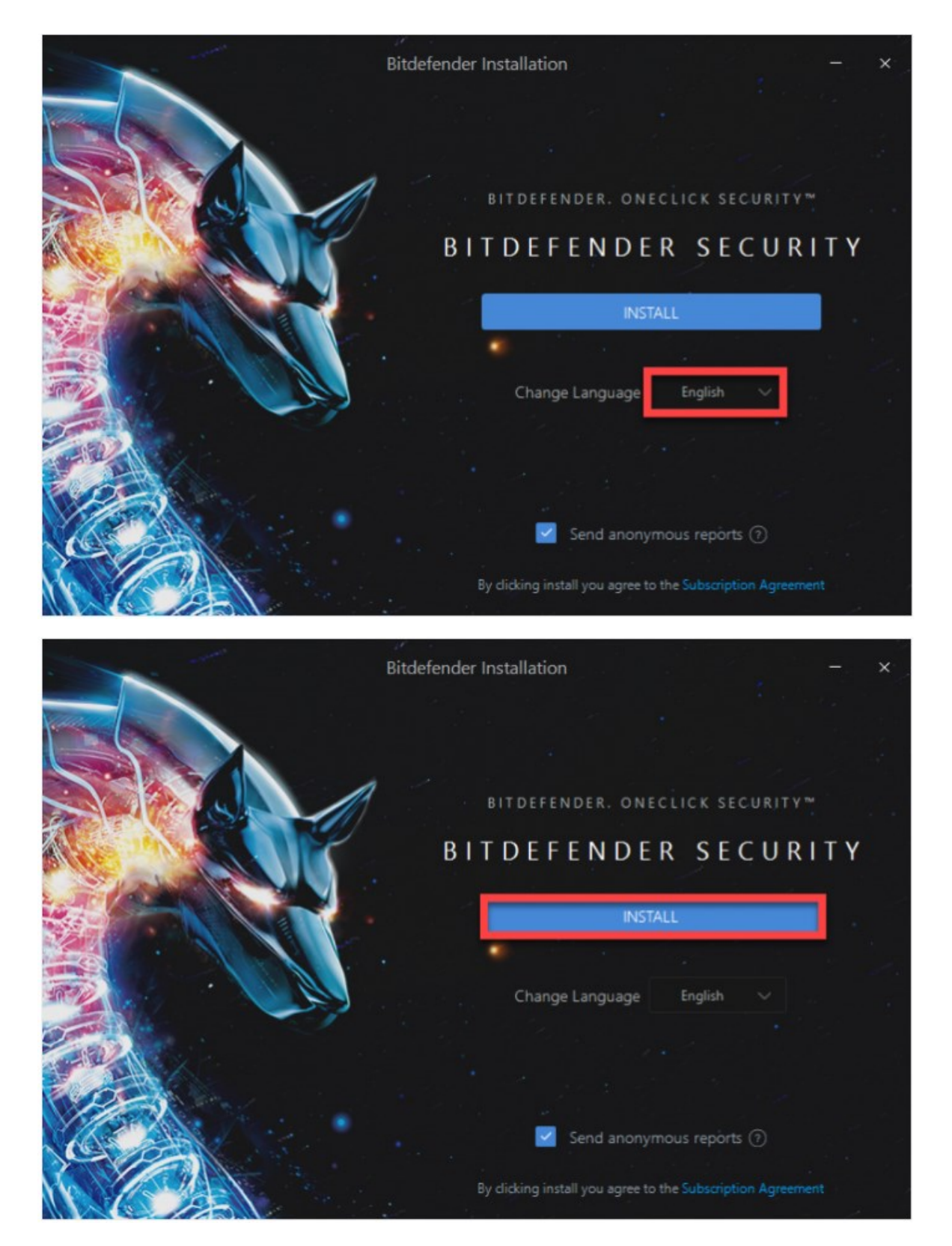

۴. حال اینترنت دستگاه خود را وصل کنید و در پنجره بازشده بر روی Start Using Bitdefender کلیک کنید.

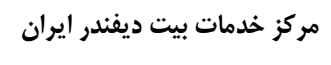

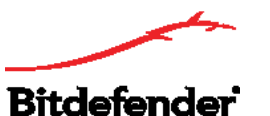

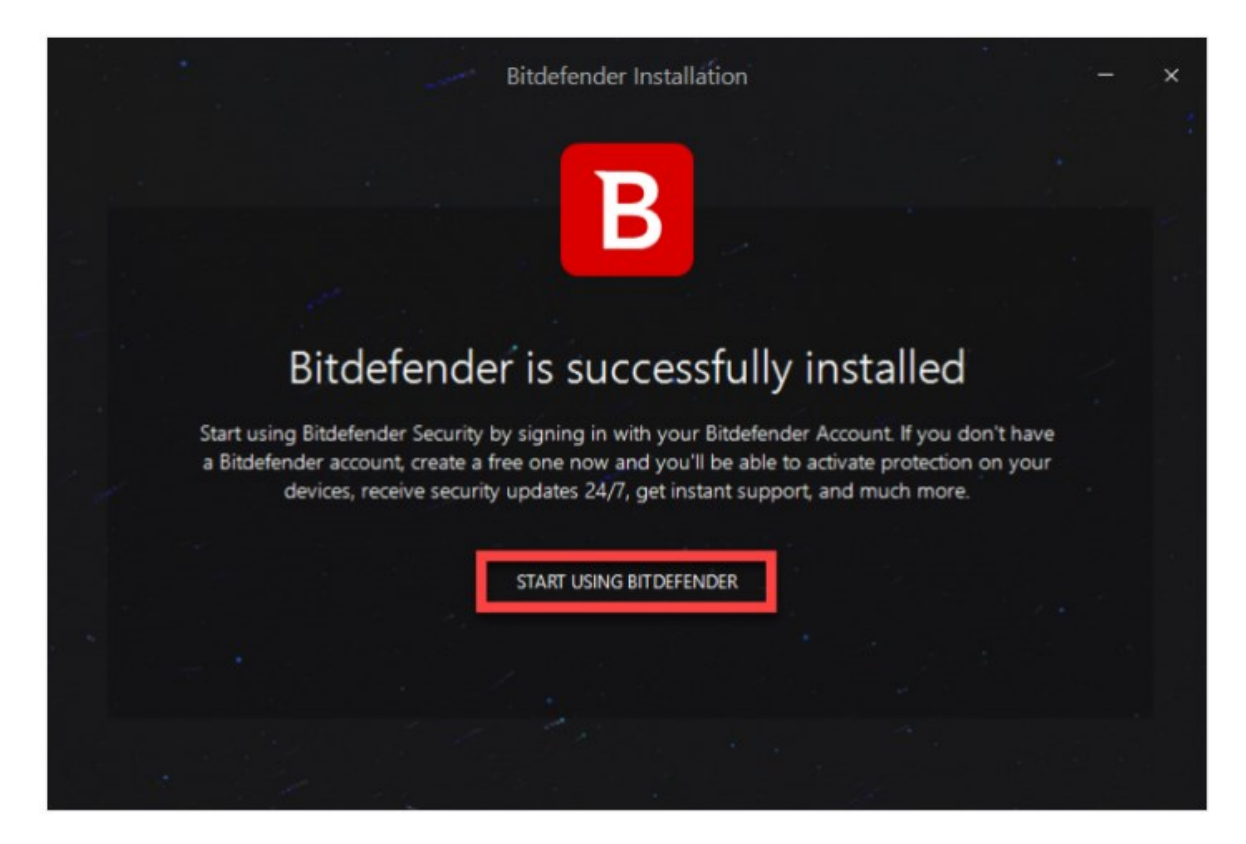

۵. پس از این مرحله پنجره ذیل برای شما باز خواهد شد که از شما میخواهد یک اکانت بیت دیفندر بسازید. برای اینکار کافیست نام و آدرس ایمیل خود را وارد کرده و یک رمز عبور برای اکانت خود انتخاب کنید و سپس بر روی Create کلیک کنید. Account کلیک کنید.

| Bitdefender Account                                                                             | ×                                                                                                    |
|-------------------------------------------------------------------------------------------------|----------------------------------------------------------------------------------------------------|
| Bitdefender<br>CREATE ACCOUNT<br>First Name:                                                    | Protect your devices with one account                                                                                                    |
| E-mail address                                                                                  | Manage devices remotely. Anytime. Anywhere.                                                                                                    |
| Password     SHOW       By clicking Create Account, I agree to the Bitdefender Terms of service | <ul> <li>Activate Bitdefender protection on your devices</li> <li>Get security updates 24/7</li> <li>Direct access to our support team</li> </ul> |
| CREATE ACCOUNT                                                                                  |                                                                                                    |
| Already have an account? Sign In                                                                |                                                                                                    |
|                                                                                                 |                                                                                                    |
|                                                                                                 |                                                                                                    |

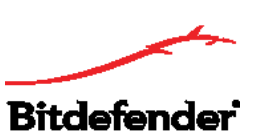

۶. پس از این مرحله در صورتی که کد فعالسازی را در اختیار داشته باشید باید آن را در قسمت I have an activation code وارد کنید و روی Continue کلیک کنید. در غیر این صورت فقط می توانید از ورژن آزمایشی بیت دیفندر استفاده کنید.

| Activate Now                                          |                                                                          |  |
|-------------------------------------------------------|--------------------------------------------------------------------------|--|
| Selencino in the latest bitude ender protection, your | leed to activate your product.                                           |  |
| I have an activation code                             | O I don't have a subscription, I want to try the product for free        |  |
|                                                       | You can choose to buy Bitdefender any time during the evaluation period. |  |
| w to find your activation code                        |                                                                          |  |
|                                                       |                                                                          |  |

توجه: برای فعالسازی اینترنت سکیوریتی بیت دیفندر بر روی دستگاههای بعدی (در شرایطی که لایسنس چندکاربره در اختیار دارید) نیازی به ورود مجدد کد فعالسازی نیست و فقط کافیست که اطلاعات اکانت بیت دیفندر خود را وارد کرده و وارد سنترال شوید تا محصول فعال شده و دستگاه جدید نیز به لیست دستگاههای شما افزوده شود.

۷. حال می توانید اطلاعات لایسنس خود و تاریخ اعتبار آن را ببینید. بر روی گزینه Finish کلیک کنید تا فر آیند فعالسازی به پایان برسد و به رابط بیت دیفندر دسترسی پیدا کنید.

Bitdefender

Bitdefendercenter.ir

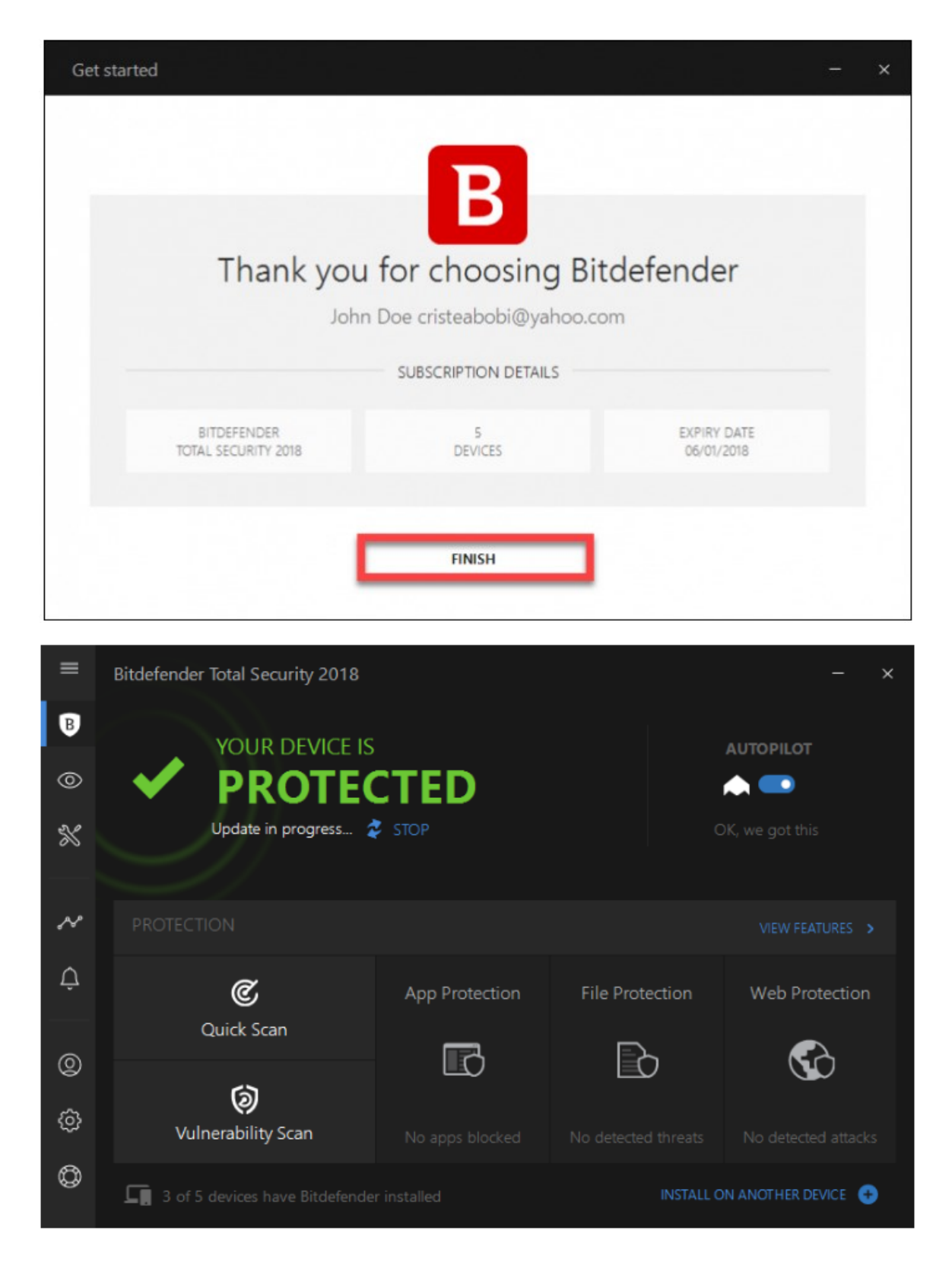